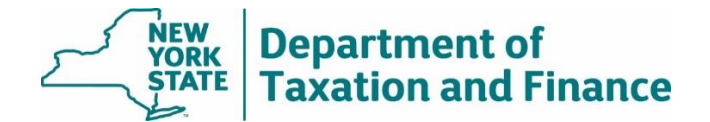

### Enhanced STAR Eligibility Report (Report #1) Instructions

March 31, 2025

| • | Overview                                                          | 1  |
|---|-------------------------------------------------------------------|----|
| • | Instructions for RPSV4 users                                      | 2  |
|   | • How to run the RPSV4 Enhanced STAR IVP Exemption Update Utility | .5 |

- o Discarded Transactions Report......12
- Instructions for users of other software......14

### Overview

The *Enhanced STAR Eligibility Report* (Report #1) provides eligibility determinations for the properties enrolled in the Enhanced STAR Income Verification Program (IVP).

Wherever possible, we will issue the report at least 20 days prior to tentative roll date. Update your roll after the report is issued.

After selecting the SWIS code for your jurisdiction and entering additional search criteria, the report returns the following fields:

• SWIS code

- Mobile home co-op
- Status Reason

Property Key

Property Address Names

• Date of Report

Print key

- Previous Print key
- Eligibility status

For the full report, select either *Download Report (Text)* or *Download Report (Excel)*. For more details, see <u>How to Access and Download STAR Reports</u>.

*Eligibility status* lists the Tax Department's determination:

- Basic
- Enhanced
- Not Eligible remove exemption

If the Tax Department sent an income worksheet or denial letter to a property owner who has not responded, the eligibility status will be Basic STAR. (The property is eligible for the Basic STAR exemption.)

The Status Reason can be one of the following:

- Residency. One or more of the owners do not meet the residency requirement.
- Age. One or more of the owners do not meet the age requirement.
- Income. One or more of the owners do not meet the income requirement.
- Multiple benefit. One or more of the owners are receiving the STAR benefit on another residence.
- Pending. The Tax Department's review may be in process. Confirm the *Eligibility Status* when the *Tentative Roll Corrections Report* (Report #4) is issued in late May.

**Note:** Co-ops that were enrolled in the IVP for the first time this year may not appear on this report. Instead, they will be included on the *Tentative Roll Corrections Report* (Report #4) issued in late May as long as the assessor provides the cooperative spreadsheet on a timely basis. See <u>Send the manufactured home and coop spreadsheets to the Tax Department</u> for your municipality's deadline.

#### Instructions for RPSV4 Users

To update your roll file to reflect the *Eligibility status* on the report:

- run the *Enhanced STAR IVP Exemption Update Utility* to update the properties currently receiving the Enhanced STAR exemption on your roll file, and
- manually update those properties currently receiving the Basic STAR exemption or no STAR exemption.

The functions of the utility are included in the table on the following page.

# If a property is listed on the report as eligible but you're aware that it's not eligible due to age, ownership, or residency:

- update the roll based on your determination, and
- follow the instructions on <u>How to submit STAR report changes</u> so ORPTS can update its records.

If a property is not listed on the report and you have entered the data or transmitted the form to the Tax Department for data entry, open the IVP Tool in the <u>Online Assessment Community</u>, and check the status of the property.

- If the Source is *Roll Record,* the property has not been entered in the system. Follow the instructions in the <u>User Guide</u> to enter it into the IVP Tool.
- If the enrollment is closed, select *Re-activate* under the *Actions* dropdown. If Re-activate does not
  display, follow the instructions on <u>How to submit STAR report changes</u> so ORPTS can re-activate the
  enrollment.

If you believe the property is eligible for the Enhanced STAR exemption, grant the exemption on the tentative assessment roll. The Tentative Assessment Roll Corrections Report will include the Tax Department's determination for the property.

Before running the utility, you must:

- export the RPS Bulk File for Report #1,
- back up your database, and
- install all RPS software release updates. (See Real Property System.)

**Note:** Exemptions with an initial year equal to or greater than the current roll year will not be acted on in this update; these parcels need to be reviewed at the parcel level to determine if the exemption should be removed.

#### For users of RPSV4 software:

| Exemption status<br>on the<br>assessment roll<br>file | Tax Department determination                                | Result After Running<br>the RPSV4 utility                                                      | Assessor Action                                                                                                    |
|-------------------------------------------------------|-------------------------------------------------------------|------------------------------------------------------------------------------------------------|----------------------------------------------------------------------------------------------------|
| Enhanced STAR<br>exemption                            | Eligible for the<br>Enhanced STAR<br>exemption              | No change                                                                                      | No action required                                                                                                    |
| Enhanced STAR<br>exemption                            | Eligible for the Basic<br>STAR exemption                    | Utility applies the Basic<br>STAR exemption to the<br>roll record                              | No action necessary; the utility will programmatically update the roll.                                                        |
| Enhanced STAR<br>exemption                            | Not eligible for the<br>Basic or Enhanced<br>STAR exemption | Utility removes the STAR exemption                                                             | No action necessary; the utility will programmatically update the roll                                                         |
| Basic STAR<br>exemption                               | Eligible for the<br>Enhanced STAR<br>exemption              | Property is listed on the discarded transactions report; assessment roll is <b>not</b> updated | Manually update the roll to include<br>the Enhanced STAR exemption<br>unless you're aware that the<br>property is not eligible |
| Basic STAR<br>exemption                               | Eligible for the Basic<br>STAR exemption                    | The assessment roll<br>record will continue to<br>include the Basic STAR<br>exemption          | No action required                                                                                                    |
| Basic STAR<br>exemption                               | Not eligible for the<br>Basic or Enhanced<br>STAR exemption | Property is listed on the discarded transactions report; assessment roll is <b>not</b> updated | Manually remove the STAR exemption                                                                                             |
| No STAR<br>exemption                                  | Eligible for the<br>Enhanced STAR<br>exemption              | Property is listed on the discarded transactions report; assessment roll is <b>not</b> updated | Manually update the roll to include<br>the Enhanced STAR exemption<br>unless you're aware that the<br>property is not eligible |
| No STAR<br>exemption                                  | Eligible for the Basic<br>STAR exemption                    | Property is listed on the discarded transactions report; assessment roll is <b>not</b> updated | Manually update the roll to include<br>the Basic STAR exemption unless<br>you're aware that the property is<br>not eligible    |
| No STAR<br>exemption                                  | Not eligible for the<br>Basic or Enhanced<br>STAR exemption | No change                                                                                      | No action required                                                                                                    |

#### How to run the RPSV4 Enhanced STAR IVP Exemption Update Utility

- 1. Select Administration on the Navigation Screen to open the Administrative Toolbar.
- 2. Select Update Programs.
- 3. Scroll down and select STAR Management, and then select OK.

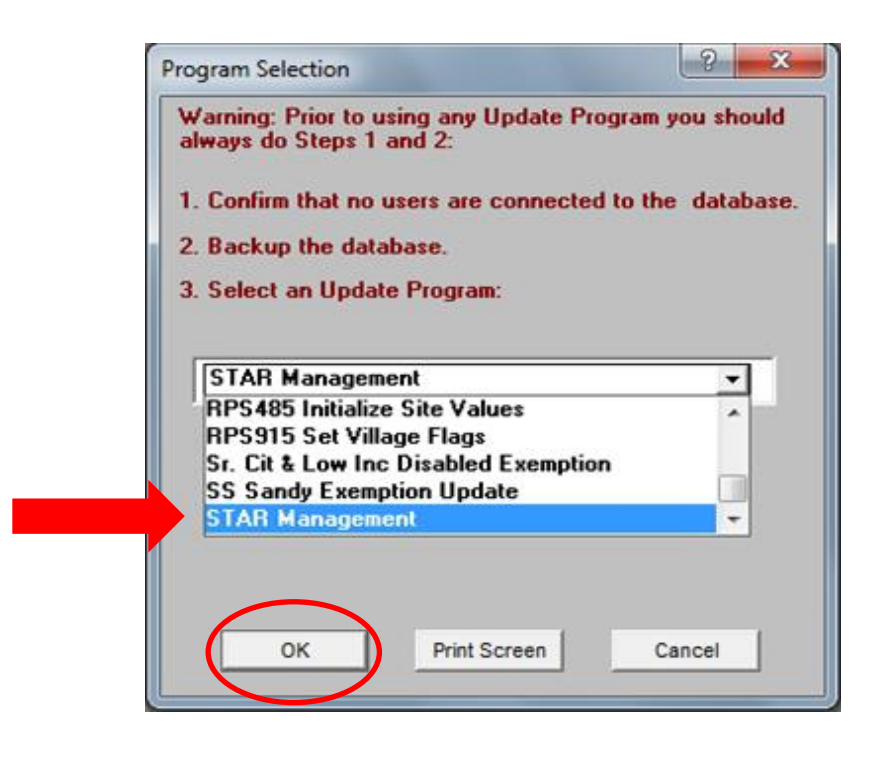

If you do not see the STAR Management option, verify that your *User Update Rights* are set for *STAR Management*. You may need to check with your Security Group Administrator.

| RPS Administration Version 4               |                      |              |            |
|--------------------------------------------|----------------------|--------------|------------|
| USER UPD/                                  | ATE RIGI             | HTS          | <b>^</b>   |
| USER: SWIS:                                |                      |              |            |
|                                            | PYR                  | CYR          | NYR        |
| Batch File Maintenance                     | V                    |              | ▼          |
| Business Investment Exemption              |                      |              | <b>v</b>   |
| Change Next Year File to Current Year File | $\checkmark$         | ✓            | ▼          |
| Home Improvement Exemption                 | <ul> <li></li> </ul> | ✓            | ▼          |
| LEED Exemption Update                      | <ul> <li></li> </ul> | ✓            | ~          |
| Next Year Processing                       | <ul> <li></li> </ul> |              | ✓          |
| Recalculate Exempts/Taxables               | ✓                    |              | ✓          |
| Remove Roll Years                          | V                    | V            | ✓          |
| Residential Investment Exemption           |                      |              | <b>V</b>   |
| RPS190 Calculate Uniform %                 | <b>V</b>             | $\checkmark$ | V          |
| RPS340 Calculate S458A/B Vet Exempts       | <b>v</b>             | $\checkmark$ | ▼          |
| RPS342/343 Change in Level Ex              |                      | $\checkmark$ | <b>V</b>   |
| RPS344 Agricultural Exemption              |                      |              | <b>v</b>   |
| RPS349 STAR Exemption Update               | <ul> <li></li> </ul> | $\checkmark$ | <b>V</b>   |
| RPS380 Update Utility                      |                      |              | <b>v</b>   |
| RPS460 Field Reviewed Value Generator      | $\checkmark$         | ✓            | ▼          |
| RPS485 Initialize Site Values              | ✓                    | ✓            | V          |
| RPS915 Set Village Flags                   | $\checkmark$         | $\checkmark$ | <b>v</b>   |
| Sr. Cit. and Low Inc. Dis. Exempt          | ✓                    | ✓            | <b>v</b>   |
| STAR Management                            | <b>V</b>             |              | <b>v</b>   |
| Redevelopment of Inhibited Property Exemp  | otion 🖌              | V            | V          |
| Super Storm Sandy Exemption                |                      |              | <b>V</b>   |
| RPS215 Final Assessors Report              | V                    | V            | <b>V</b>   |
| RPS035 Sales Transmittal with Extract      |                      |              | <b>V</b>   |
| General File Maintenance                   | <b>&gt;</b>          | <b>v</b>     | <b>V</b>   |
|                                            | Add Del              | Add Del      | Add Del    |
|                                            | $\checkmark$         |              | <b>V V</b> |
| Valuation Maintenance                      | V                    |              | <b>V</b>   |
| GIS Maintenance                            | <b>V</b>             | <b>V</b>     | <b>V</b>   |
| Image Update                               |                      |              |            |
|                                            | ALL                  | ALL          | ALL        |
|                                            |                      |              |            |
|                                            | NONE                 | NONE         | NONE       |
| Set By:                                    |                      |              |            |
| Set Un: 7/6/2016 07:57:07                  |                      |              |            |
|                                            |                      |              |            |
| Carro Carro                                |                      | Drint        | 1          |
| Save                                       |                      |              |            |

4. On the STAR Management screen, select Enhanced STAR IVP Exemption Update. Enter the roll year used for levy. Select OK.

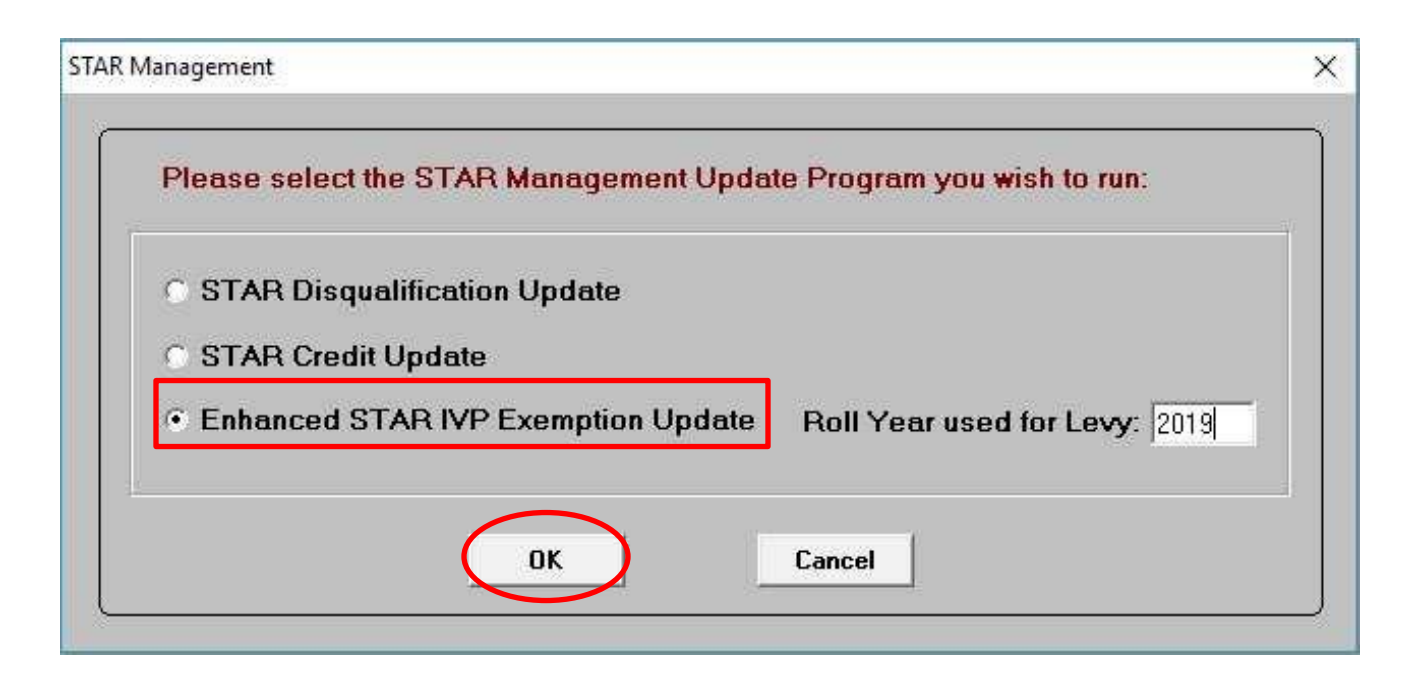

Select Yes to confirm or No to cancel.

| Question |                                     |                                                | ×            |
|----------|-------------------------------------|------------------------------------------------|--------------|
| ?        | Are you sure you<br>Exemption Updat | want to run the Enhan<br>te on Roll Year 2019? | ced STAR IVP |
|          |                                     | Yes                                            | No           |

#### 5. On the Enhanced STAR IVP Update Selection screen, select Import Enhanced STAR IVP File.

| his program will undate STAD examption                                                                                                    | no for percole listed on the NVCDT                                                                       | E Enhanced STAD IVD Eligibility Depend Hurill                                                                    | anky act on percole with an evicting |
|----------------------------------------------------------------------------------------------------|----------------------------------------------------------------------------------------------------|----------------------------------------------------------------------------------------------------|--------------------------------------|
| nhanced STAB exemption, where the inc                                                                                                    | no or parcels instea on the NT3DT                                                                        | rs from the parcel's STAB status. Parcels with a                                                                 | either a Basic STAB exemption or     |
| a STAR exemption will not be acted on                                                                                                    | Instead income eligibility determi                                                                       | nations that differ from the narcel's STAR status                                                                | will be included on the Discarded    |
| ransaction Report and are subject to re                                                                                                    | view and manual update. Similarly                                                                        | parcels in a Cooperative or Mobile Home Park                                                                     | or other parcels with multiple STA   |
| xemptions will be included on the Disca                                                                                                    | rded Transaction Benort and are s                                                                        | subject to review and manual undate                                                                              | •                                    |
|                                                                                                    |                                                                                                    | angles to rotten and manual space.                                                                               |                                      |
| Jpon completion, exemptions and taxable                                                                                                    | e values within the municipality will                                                                    | automatically be updated. It is recommended                                                                      | that you backup your database        |
| leiore running uns program.                                                                                                    |                                                                                                    |                                                                                                    |                                      |
| Import Enhanced STAB IVP File                                                                                                    | ndata Evenation Codes                                                                                    | Save Benot Print Benor                                                                                           | t   Close                            |
| Import Enhanced STARTIVE The                                                                                                    | puale exemption codes                                                                                    | Javenepar                                                                                                    | Close                                |
|                                                                                                    |                                                                                                    |                                                                                                    |                                      |
|                                                                                                    |                                                                                                    |                                                                                                    |                                      |
|                                                                                                    |                                                                                                    |                                                                                                    |                                      |
|                                                                                                    |                                                                                                    |                                                                                                    |                                      |
| Jate View Transactions Discarded Transactions, sorted                                                                                                    | I by SBL Discarded Transactions, sorted by Rear                                                          | son                                                                                                    |                                      |
|                                                                                                    |                                                                                                    |                                                                                                    |                                      |
|                                                                                                    | 52                                                                                                    |                                                                                                    |                                      |
| rocessing Instructions                                                                                                    | NYS Real Property System                                                                                 | NYSDTF Enhanced STAR IVP Enrollmer                                                                               | nt: 12/23/2019                       |
| rocessing Instructions                                                                                                    | NYS Real Property System                                                                                 | NYSDTF Enhanced STAR IVP Enrollmer<br>Proposed Updates                                                           | nt: 12/23/2019                       |
| rocessing Instructions 1. Roll Year 2019 will be updated                                                                                                    | NYS Real Property System                                                                                 | NYSDTF Enhanced STAR IVP Enrollmer<br>Proposed Updates                                                           | nt 12/23/2019                        |
| rocessing Instructions           1. Roll Year 2019 will be updated           2. Select Import Enhanced STAR IVP File                                                                                                    | NYS Real Property System                                                                                 | NYSDTF Enhanced STAR IVP Enrollmer<br>Proposed Updates                                                           | nt: 12/23/2019                       |
| rocessing Instructions           1. Roll Year 2019 will be updated           2. Select Import Enhanced STAR IVP File           3. Browse to the transaction file                                                                                                    | NYS Real Property System                                                                                 | NYSDTF Enhanced STAR IVP Enrollmer<br>Proposed Updates                                                           | nt: 12/23/2019                       |
| 1. Roll Year 2019 will be updated         2. Select Import Enhanced STAR INP File         3. Browse to the transaction file         IVP_RPS_XXXXX_YYYY and select the file                                                                                                    | NYS Real Property System Swis Print Key                                                                  | NYSDTF Enhanced STAR IVP Enrollmer<br>Proposed Updates<br>Unit Nbr Roll Year                                     | nt: 12/23/2019<br>IVP Ex Type        |
| 1. Roll Year 2019 will be updated         2. Select Import Enhanced STAR IVP File         3. Browse to the transaction file         IVP_RPS_XXXXX_YYYY and select the file                                                                                                    | NYS Real Property System Swis Print Key                                                                  | NYSDTF Enhanced STAR IVP Enrollmer<br>Proposed Updates<br>Unit Nbr Roll Year                                     | nt: 12/23/2019<br>IVP Ex Type        |
| 1. Roll Year 2019 will be updated         2. Select Import Enhanced STAB INP File         3. Browse to the transaction file         IVP_RPS_XXXXX_YYYY and select the file         4. Verify import is correct. Select Reset                                                                                                    | NYS Real Property System Swis Print Key Number of parcels subject to Enhance                             | NYSDTF Enhanced STAR IVP Enrollmer<br>Proposed Updates<br>Unit Nbr Roll Year<br>ed STAR IVP exemption updates: 1 | nt: 12/23/2019<br>IVP Ex Туре        |
| 1. Roll Year 2019 will be updated         2. Select Import Enhanced STAR IVP File         3. Browse to the transaction file         IVP_RPS_XXXXX_YYYY and select the file         4. Verify import is correct. Select Reset to restart import                                                                                                    | NYS Real Property System Swis Print Key Number of parcels subject to Enhanc                              | NYSDTF Enhanced STAR IVP Enrollmer<br>Proposed Updates<br>Unit Nbr Roll Year<br>ed STAR IVP exemption updates: 1 | nt: 12/23/2019<br>IVP Ex Туре        |
| 1. Roll Year 2019 will be updated         2. Select Import Enhanced STAR IVP File         3. Browse to the transaction file         IVP_RPS_XXXXXX_YYYY and select the file         4. Verify import is correct. Select Reset to restart import         5. Select Update Exemption Codes to                                                                                                    | NYS Real Property System Swis Print Key Number of parcels subject to Enhanc                              | NYSDTF Enhanced STAR IVP Enrollmer<br>Proposed Updates<br>Unit Nbr Roll Year<br>ed STAR IVP exemption updates: 1 | nt: 12/23/2019<br>IVP Ex Туре        |
| rocessing Instructions     I. Roll Year 2019 will be updated     Select Import Enhanced STAB IVP File     S. Browse to the transaction file     IVP_RPS_XXXXXX_YYYY and select the     file     Verify import is correct. Select Reset     to restart import     S. Select Update Exemption Codes to     process exemptions for parcels identified by     NYSDIF on the imported file                                                                                                    | NYS Real Property System Swis Print Key Number of parcels subject to Enhanc                              | NYSDTF Enhanced STAR IVP Enrollmer<br>Proposed Updates<br>Unit Nbr Roll Year<br>ed STAR IVP exemption updates: 1 | nt: 12/23/2019<br>IVP Ex Туре        |
| rocessing Instructions     I. Roll Year 2019 will be updated     Select Import Enhanced STAB IVP File     Browse to the transaction file     IVP_RPS_XXXXXX_YYYY and select the     file     Verify import is correct. Select Reset     to restart import     Select Update Exemption Codes to     process exemptions for parcels identified by     NYSDTF on the imported file                                                                                                    | NYS Real Property System Swis Print Key Number of parcels subject to Enhance                             | NYSDTF Enhanced STAR IVP Enrollmer<br>Proposed Updates<br>Unit Nbr Roll Year<br>ed STAR IVP exemption updates: 1 | nt: 12/23/2019<br>IVP Ех Туре        |
| a. Roll Year 2019 will be updated b. Select Import Enhanced STAR IVP File b. Browse to the transaction file IVP_RPS_XXXXXX and select the file b. Verify import is correct. Select Reset to restart import b. Select Update Exemption Codes to process exemptions for parcels identified by NYSDTF on the imported file b. Select Save Report to save the b. Select Save Report to save the b. Select Save Report to save the b. Select Save Report to save the b. Select Save Report to save the b. Select Save Report to save the b. Select Save Report to save the b. Select Save Report to save the b. Select Save Report to save the b. Select Save Report to save the b. Select Save Report to save the b. Select Save Report to save the b. Select Save Report to save the b. Select Save Select Save Select Save Select Select | NYS Real Property System<br>Swis Print Key<br>Number of parcels subject to Enhanc                        | NYSDTF Enhanced STAR IVP Enrollmer<br>Proposed Updates<br>Unit Nbr Roll Year                                     | nt: 12/23/2019<br>IVP Ех Туре        |
| a Constructions  1. Roll Year 2019 will be updated  2. Select Import Enhanced STAR IVP File  3. Browse to the transaction file IVP_RPS_XXXXXX_YYYY and select the file  4. Verify import is correct. Select Reset to restart import  5. Select Update Exemption Codes to process exemptions for parcels identified by NYSDIF on the imported file  6. Select Save Report to save the displayed report as a PSR file                                                                                                    | NYS Real Property System           Swis         Print Key           Number of parcels subject to Enhance | NYSDTF Enhanced STAR IVP Enrollmer<br>Proposed Updates<br>Unit Nbr Roll Year                                     | nt: 12/23/2019<br>IVP Ex Type        |
| a. Roll Year 2019 will be updated b. Select Import Enhanced STAR INP File b. Browse to the transaction file INP_RPS_XXXXX_YYYY and select the file b. Verify import is correct. Select Reset to restart import b. Select Update Exemption Codes to process exemptions for parcels identified by NYSDTF on the imported file b. Select Save Report to save the displayed report as a PSR file b. Select Save Report to save the b. Select Save Report to save the b. Select Save Report to save Report to save Report to save Report | NYS Real Property System Swis Print Key Number of parcels subject to Enhanc                              | NYSDTF Enhanced STAR IVP Enrollmer<br>Proposed Updates<br>Unit Nbr Roll Year                                     | nt: 12/23/2019<br>IVP Ex Type        |
| <ol> <li>Roll Year 2019 will be updated</li> <li>Select Import Enhanced STAR INP File</li> <li>Browse to the transaction file<br/>IVP_RPS_XXXXXX_YYYY and select the<br/>file</li> <li>Verify import is correct. Select Reset<br/>to restart import</li> <li>Select Update Exemption Codes to<br/>process exemptions for parcels identified by<br/>NYSDTF on the imported file</li> <li>Select Save Report to save the<br/>displayed report as a PSR file</li> </ol>                                                                                                    | NYS Real Property System Swis Print Key Number of parcels subject to Enhanc                              | NYSDTF Enhanced STAR IVP Enrollmer<br>Proposed Updates<br>Unit Nbr Roll Year                                     | nt: 12/23/2019<br>IVP Ex Туре        |
| a. Roll Year 2019 will be updated b. Select Import Enhanced STAR INP File b. Browse to the transaction file INP_RPS_XXXXX_YYYY and select the file b. Verify import is correct. Select Reset to restart import b. Select Update Exemption Codes to process exemptions for parcels identified by NYSDTF on the imported file b. Select Save Report to save the displayed report as a PSR file c. Select Print Report to print the c. Select Print Report to print the c. Select Print Prin | NYS Real Property System Swis Print Key Number of parcels subject to Enhanc                              | NYSDTF Enhanced STAR IVP Enrollmer<br>Proposed Updates<br>Unit Nbr Roll Year                                     | nt: 12/23/2019<br>IVP Ex Type        |
| a Select Save Report to print the displayed b Select Print Report to print the displayed b Select Save Report to print the displayed b Select Print Report to print the displayed b Select Print Report Print Report Print Print | NYS Real Property System Swis Print Key Number of parcels subject to Enhanc                              | NYSDTF Enhanced STAR IVP Enrollmer<br>Proposed Updates<br>Unit Nbr Roll Year                                     | nt: 12/23/2019<br>IVP Ex Туре        |
| 1. Roll Year 2019 will be updated         2. Select Import Enhanced STAB IVP File         3. Browse to the transaction file         IVP_RPS_XXXXX_YYYY and select the file         4. Verify import is correct. Select Reset to restart import         5. Select Update Exemption Codes to process exemptions for parcels identified by NYSDTF on the imported file         6. Select Save Report to save the displayed report as a PSR file         7. Select Print Report to print the displayed                                                                                                    | NYS Real Property System Swis Print Key Number of parcels subject to Enhanc                              | NYSDTF Enhanced STAR IVP Enrollmer<br>Proposed Updates<br>Unit Nbr Roll Year<br>ed STAR IVP exemption updates: 1 | nt: 12/23/2019<br>IVP Ex Туре        |

6. Browse to the location where you stored the file, click on the file and select *Open*.

| 🤦 Select File                           |                |                      |              |                  |        |
|-----------------------------------------|----------------|----------------------|--------------|------------------|--------|
| Look in                                 | extract        |                      | •            | + 🗈 📸 💌          |        |
| <u>A</u>                                | Name           | ^                    |              | Date modified    | Туре   |
|                                         | V ivp_RP       | S_XXXXXX_2019        |              | 10/24/2019 11:21 | File   |
|                                         |                |                      |              |                  |        |
| Desktop                                 |                |                      |              |                  |        |
| -                                       |                |                      |              |                  |        |
| Libraries                               |                |                      |              |                  |        |
|                                         |                |                      |              |                  |        |
| This PC                                 |                |                      |              |                  |        |
| 1 i i i i i i i i i i i i i i i i i i i |                |                      |              |                  |        |
| Network                                 |                |                      |              |                  |        |
|                                         | <              |                      |              |                  | -      |
|                                         | File name:     | ivp_RPS_XXXXXX_2     | 019          | — • <            | Open   |
|                                         | Files of type: | IVP Files (ivp RPS * | txt; ivp RPS | :) 🚽             | Cancel |

After the file is imported, the contents of the file will appear on the *Pre Update View* screen. If there is more than one page, you must select *OK* to scroll through the list. Selecting *OK* **does not** update any data, and if necessary, you can select *Reset* to choose a different file or close out of the program without consequence. The number of parcels on the file is summarized at the end.

7. If the file appears appropriate\*, select *OK*. You should print and/or save the report as a PSR file because it will no longer be available after you close the utility.

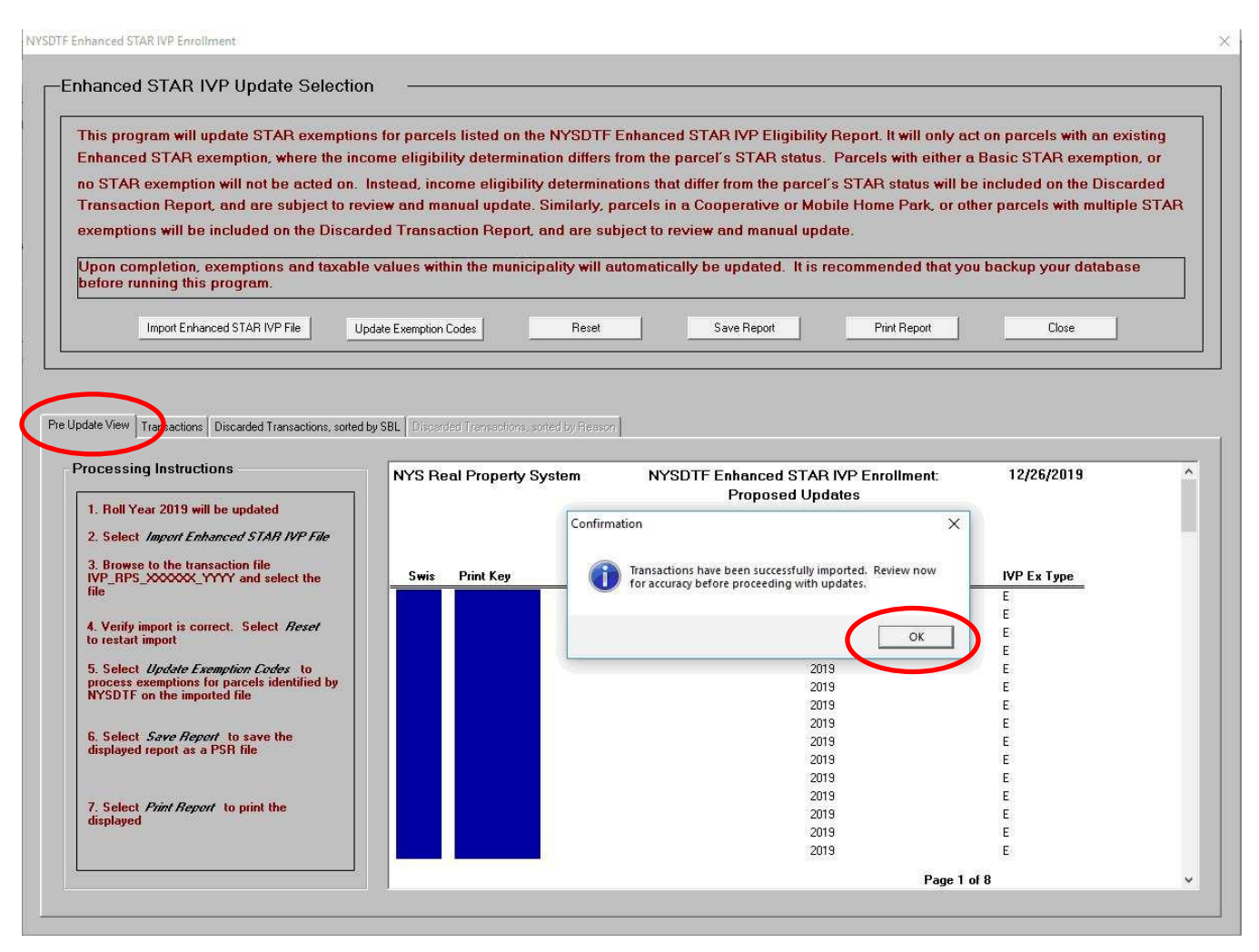

\*If the file does not appear appropriate, "x" out of the confirmation message and go back to the *Import Enhanced STAR IVP File* and select the correct file. If you continue to have an issue, contact your <u>ORPTS</u> <u>Customer Service Liaison</u>.

#### 8. Select Update Exemption Codes to update the database.

This update program will automatically run a recalculation of taxable values for all parcels in the municipality. The update program can take from five to thirty-five minutes depending on the size of the municipality.

After processing is complete, a report of updated exemptions will display on the *Transactions* tab. You should print and/or save the report as a PSR file because it will no longer be available after you close the utility.

| This program will undate STAB evenatio                                                                                                    | ons for narcels listed on the NYS                                                                     | SDTE Enhanced ST                                     | AB IVP Flig                                                                                                    | ihility Benort                                                                                                    | It will only ac                                                                                             | t on narce                                                                                          | ls with an evict                                                                                     | ling |
|----------------------------------------------------------------------------------------------------|----------------------------------------------------------------------------------------------------|------------------------------------------------------|----------------------------------------------------------------------------------------------------|----------------------------------------------------------------------------------------------------|----------------------------------------------------------------------------------------------------|----------------------------------------------------------------------------------------------------|----------------------------------------------------------------------------------------------------|------|
| Enhanced STAR exemption, where the inc                                                                                                    | come eligibility determination d                                                                      | liffers from the parc                                | el's STAR s                                                                                                    | tatus. Parcels                                                                                                    | with either a                                                                                               | Basic ST/                                                                                           | AR exemption.                                                                                        | or   |
| on STAB exemption will not be acted on                                                                                                    | Instead income eligibility dete                                                                       | erminations that diff                                | er from the n                                                                                                    | arcel's STAR                                                                                                    | status will be                                                                                              | e included                                                                                          | on the Discard                                                                                       | led  |
| Transaction Report, and are subject to re                                                                                                    | eview and manual update. Simil                                                                        | arly, parcels in a C                                 | poperative c                                                                                                    | r Mobile Hom                                                                                                    | e Park, or oth                                                                                              | her parcels                                                                                         | s with multiple 1                                                                                    | STAF |
| exemptions will be included on the Disca                                                                                                    | rded Transaction Report, and a                                                                        | are subject to review                                | v and manua                                                                                                    | al update.                                                                                                    |                                                                                                    |                                                                                                    |                                                                                                    |      |
| •                                                                                                    |                                                                                                    |                                                      |                                                                                                    |                                                                                                    |                                                                                                    |                                                                                                    |                                                                                                    |      |
| Upon completion, exemptions and taxabl<br>before running this program.                                                                                                    | le values within the municipality                                                                     | will automatically t                                 | e updated.                                                                                                    | It is recomme                                                                                                    | nded that yo                                                                                                | u backup y                                                                                          | our database/                                                                                        |      |
|                                                                                                    | $\frown$                                                                                              |                                                      |                                                                                                    |                                                                                                    |                                                                                                    |                                                                                                    | ~                                                                                                    |      |
| Import Enhanced STAR IVP File                                                                                                    | Jpdate Exemption Codes                                                                                | Reset                                                | Save Report                                                                                                    | Pr                                                                                                    | int Report                                                                                                  |                                                                                                    | Close                                                                                                |      |
|                                                                                                    |                                                                                                    |                                                      |                                                                                                    | -                                                                                                    |                                                                                                    | 1                                                                                                   |                                                                                                    |      |
|                                                                                                    |                                                                                                    |                                                      |                                                                                                    |                                                                                                    |                                                                                                    |                                                                                                    |                                                                                                    |      |
|                                                                                                    | Proce                                                                                                 | essing, comple                                       | ete.                                                                                                    |                                                                                                    |                                                                                                    |                                                                                                    |                                                                                                    |      |
| date View Transactions Discurded Transactions softer                                                                                                    | d bu SBI Discarded Transactions sorted bu                                                             | Beason                                               |                                                                                                    |                                                                                                    |                                                                                                    |                                                                                                    |                                                                                                    |      |
|                                                                                                    | a by obc   Discaladed Hansactions, solida by                                                          | (Todaoir)                                            |                                                                                                    |                                                                                                    |                                                                                                    |                                                                                                    |                                                                                                    |      |
|                                                                                                    |                                                                                                    |                                                      |                                                                                                    |                                                                                                    |                                                                                                    |                                                                                                    |                                                                                                    |      |
| Processed Exemptions Report                                                                                                    | NYS Deal Property System                                                                              |                                                      | TE Enhance                                                                                                    |                                                                                                    | ncollmont                                                                                                   |                                                                                                    | 1/2/2020                                                                                             |      |
| Processed Exemptions Report                                                                                                    | NYS Real Property System<br>County of                                                                 | n NYSD                                               | TF Enhance<br>Transac                                                                                                    | d STAR IVP E<br>tions Benort                                                                                                    | nrollment                                                                                                   |                                                                                                    | 1/2/2020                                                                                             |      |
| Processed Exemptions Report Parcels listed on the Transactions Report                                                                                                    | NYS Real Property System<br>County of Town of Town of Town                                            | n NYSD'                                              | TF Enhance<br>Transac                                                                                                    | d STAR IVP E<br>ctions Report                                                                                                    | nrollment                                                                                                   |                                                                                                    | 1/2/2020                                                                                             |      |
| Processed Exemptions Report Parcels listed on the Transactions Report have been processed.                                                                                                    | NYS Real Property System<br>County of<br>Town of<br>SWIS Code -                                       | n NYSD'                                              | TF Enhance<br>Transac                                                                                                    | d STAR IVP E<br>tions Report                                                                                                    | nrollment                                                                                                   |                                                                                                    | 1/2/2020                                                                                             |      |
| Processed Exemptions Report Parcels listed on the Transactions Report have been processed. Basic STAR exemption(s) were added to                                                                                                    | NYS Real Property System<br>County of<br>Town of<br>SWIS Code -                                       | n NYSD                                               | TF Enhance<br>Transac                                                                                                    | d STAR IVP E<br>ctions Report                                                                                                    | nrollment                                                                                                   | Ex Code                                                                                             | 1/2/2020<br>Ex Code                                                                                  |      |
| Processed Exemptions Report Parcels listed on the Transactions Report have been processed. Basic STAR exemption(s) were added to Parcels identified with an IVP Exemption Type of B.                                                                                                    | NYS Real Property System<br>County of<br>Town of<br>SWIS Code -                                       | n NYSD<br>Unit Nbr                                   | TF Enhance<br>Transac<br>Roll Year                                                                                                    | d STAR IVP E<br>ctions Report<br>IVP Ex Type                                                                                                | nrollment<br>Roll Ex Type                                                                                   | Ex Code<br>Removed                                                                                  | 1/2/2020<br>Ex Code<br>Added                                                                         |      |
| Processed Exemptions Report Parcels listed on the Transactions Report have been processed. Basic STAR exemption(s) were added to Parcels identified with an IVP Exemption Type of B. STAR exemption(s) exemption for                                                                                                    | NYS Real Property System<br>County of<br>Town of<br>SWIS Code -                                       | n NYSD<br>Unit Nbr                                   | TF Enhance<br>Transac<br>Roll Year<br>2019                                                                                                    | d STAR IVP E<br>ctions Report<br>IVP Ex Type<br>B                                                                                           | nrollment<br><u>Roll Ex Type</u><br>E                                                                       | Ex Code<br>Removed<br>41834                                                                         | 1/2/2020<br>Ex Code<br>Added<br>41854                                                                |      |
| Processed Exemptions Report Parcels listed on the Transactions Report have been processed. Basic STAR exemption(s) were added to Parcels identified with an IVP Exemption Type of B. STAR exemption(s) were removed from Parcels identified with an Exemption                                                                                                    | NYS Real Property System<br>County of<br>Town of<br>SWIS Code -                                       | n NYSD<br>Unit Nbr                                   | TF Enhance<br>Transac<br>Roll Year<br>2019<br>2019                                                                                                    | d STAR IVP E<br>ctions Report<br>IVP Ex Type<br>B<br>B                                                                                      | nrollment<br>Roll Ex Type<br>E<br>E                                                                         | Ex Code<br>Removed<br>41834<br>41834                                                                | 1/2/2020<br>Ex Code<br>Added<br>41854<br>41854                                                       |      |
| Processed Exemptions Report Parcels listed on the Transactions Report have been processed. Basic STAR exemption(s) were added to Parcels identified with an IVP Exemption Type of B. STAR exemption(s) were removed from Parcels identified with an Exemption Type of N.                                                                                                    | NYS Real Property System<br>County of<br>Town of<br>SWIS Code -                                       | n NYSD<br>Unit Nbr                                   | TF Enhance<br>Transac<br>Roll Year<br>2019<br>2019<br>2019                                                                                                    | d STAR IVP E<br>tions Report                                                                                                    | nrollment<br><u>Roll Ex Type</u><br>E<br>E<br>E                                                             | Ex Code<br>Removed<br>41834<br>41834<br>41834                                                       | 1/2/2020<br>Ex Code<br>Added<br>41854<br>41854<br>41854                                              |      |
| Processed Exemptions Report Parcels listed on the Transactions Report have been processed. Basic STAR exemption(s) were added to Parcels identified with an IVP Exemption Type of B. STAR exemption(s) were removed from Parcels identified with an Exemption Type of N.                                                                                                    | NYS Real Property System<br>County of<br>Town of<br>SWIS Code -                                       | n NYSD<br>Unit Nbr                                   | TF Enhance<br>Transac<br>Roll Year<br>2019<br>2019<br>2019<br>2019<br>2019                                                                                                    | d STAR IVP E<br>ctions Report<br>IVP Ex Type<br>B<br>B<br>B<br>B<br>B<br>B<br>B<br>B<br>B                                                   | Roll Ex Type<br>E<br>E<br>E<br>E<br>E<br>E                                                                  | Ex Code<br>Removed<br>41834<br>41834<br>41834<br>41834<br>41834                                     | 1/2/2020<br>Ex Code<br>Added<br>41854<br>41854<br>41854<br>41854                                     |      |
| Processed Exemptions Report Parcels listed on the Transactions Report have been processed. Basic STAR exemption(s) were added to Parcels identified with an IVP Exemption Type of B. STAR exemption(s) were removed from Parcels identified with an Exemption Type of N.                                                                                                    | NYS Real Property System<br>County of<br>Town of<br>SWIS Code -                                       | n NYSD<br>Unit Nbr                                   | <b>F Enhance</b><br>Transac<br>2019<br>2019<br>2019<br>2019<br>2019<br>2019<br>2019                                                                                                    | d STAR IVP E<br>ctions Report<br>IVP Ex Type<br>B<br>B<br>B<br>B<br>B<br>B<br>B<br>B<br>B<br>B<br>B<br>B<br>B<br>B<br>B<br>B<br>B<br>B<br>B | Roll Ex Type<br>E<br>E<br>E<br>E<br>E<br>E<br>E                                                             | Ex Code<br>Removed<br>41834<br>41834<br>41834<br>41834<br>41834<br>41834                            | 1/2/2020<br>Ex Code<br>Added<br>41854<br>41854<br>41854<br>41854<br>41854<br>41854                   |      |
| Processed Exemptions Report Processed Exemptions Report Parcels listed on the Transactions Report have been processed. Basic STAR exemption(s) were added to Parcels identified with an IVP Exemption Type of B. STAR exemption(s) were removed from Parcels identified with an Exemption Type of N.                                                                                                    | NYS Real Property System<br>County of<br>Town of<br>SWIS Code -<br>SWIS Print Key                     | n NYSD<br>Unit Nbr                                   | <b>Roll Year</b><br>2019<br>2019<br>2019<br>2019<br>2019<br>2019<br>2019<br>2019                                                                                                    | d STAR IVP E<br>ctions Report<br>IVP Ex Type<br>B<br>B<br>B<br>B<br>B<br>B<br>B<br>B<br>N                                                   | Roll Ex Type<br>E<br>E<br>E<br>E<br>E<br>E<br>E<br>E<br>E                                                   | Ex Code<br>Removed<br>41834<br>41834<br>41834<br>41834<br>41834<br>41834<br>41834                   | 1/2/2020<br>Ex Code<br>Added<br>41854<br>41854<br>41854<br>41854<br>41854<br>41854                   |      |
| Processed Exemptions Report Processed Exemptions Report have been processed. Basic STAR exemption(s) were added to Parcels identified with an IVP Exemption Type of B. STAR exemption(s) were removed from Parcels identified with an Exemption Type of N.                                                                                                    | NYS Real Property System<br>County of<br>Town of<br>SWIS Code -                                       | n NYSD<br>Unit Nbr                                   | Roll Year           2019           2019           2019           2019           2019           2019           2019           2019           2019           2019           2019           2019           2019           2019           2019           2019           2019           2019           2019           2019           2019           2019                                                                                                    | d STAR IVP E<br>tions Report                                                                                                    | Roll Ex Type<br>E<br>E<br>E<br>E<br>E<br>E<br>E<br>E<br>E<br>E<br>E<br>E                                    | Ex Code<br>Removed<br>41834<br>41834<br>41834<br>41834<br>41834<br>41834<br>41834<br>41834          | 1/2/2020<br>Ex Code<br>Added<br>41854<br>41854<br>41854<br>41854<br>41854<br>41854<br>41854          |      |
| Processed Exemptions Report Processed Exemptions Report have been processed. Basic STAR exemption(s) were added to Parcels identified with an IVP Exemption Type of B. STAR exemption(s) were removed from Parcels identified with an Exemption Type of N.                                                                                                    | NYS Real Property System<br>County of<br>Town of<br>SWIS Code -                                       | n NYSD<br>Unit Nbr                                   | Roll Year           2019           2019           2019           2019           2019           2019           2019           2019           2019           2019           2019           2019           2019           2019           2019           2019           2019           2019           2019           2019           2019           2019           2019           2019           2019           2019           2019                               | d STAR IVP E<br>tions Report                                                                                                    | Roll Ex Type<br>E<br>E<br>E<br>E<br>E<br>E<br>E<br>E<br>E<br>E<br>E<br>E<br>E<br>E                          | Ex Code<br>Removed<br>41834<br>41834<br>41834<br>41834<br>41834<br>41834<br>41834<br>41834          | 1/2/2020<br>Ex Code<br>Added<br>41854<br>41854<br>41854<br>41854<br>41854<br>41854<br>41854<br>41854 |      |
| Processed Exemptions Report Processed Exemptions Report Parcels listed on the Transactions Report have been processed. Basic STAR exemption(s) were added to Parcels identified with an IVP Exemption Type of B. STAR exemption(s) were removed from Parcels identified with an Exemption Type of N. Please view the Discarded Transactions Depend for additional process of the additional process of the additional pr | NYS Real Property System<br>County of<br>Town of<br>SWIS Code -                                       | n NYSD<br>Unit Nbr                                   | Roll Year           2019           2019           2019           2019           2019           2019           2019           2019           2019           2019           2019           2019           2019           2019           2019           2019           2019           2019           2019           2019           2019           2019           2019           2019           2019           2019           2019           2019           2019 | d STAR IVP E<br>tions Report                                                                                                    | Roll Ex Type<br>E<br>E<br>E<br>E<br>E<br>E<br>E<br>E<br>E<br>E<br>E<br>E<br>E<br>E<br>E<br>E<br>E<br>E<br>E | Ex Code<br>Removed<br>41834<br>41834<br>41834<br>41834<br>41834<br>41834<br>41834<br>41834<br>41834 | 1/2/2020<br>Ex Code<br>Added<br>41854<br>41854<br>41854<br>41854<br>41854<br>41854<br>41854<br>41854 |      |
| Processed Exemptions Report Processed Exemptions Report Parcels listed on the Transactions Report have been processed. Basic STAR exemption(s) were added to Parcels identified with an IVP Exemption Type of B. STAR exemption(s) were removed from Parcels identified with an Exemption Type of N. Please view the Discarded Transactions Report for additional records.                                                                                                    | NYS Real Property System<br>County of<br>Town of<br>SWIS Code<br>SWIS Print Key                       | n NYSD<br>Unit Nbr                                   | <b>Fenhance</b><br><b>Transac</b><br>2019<br>2019<br>2019<br>2019<br>2019<br>2019<br>2019<br>2019                                                                                                    | d STAR IVP E<br>tions Report                                                                                                    | nrollment<br>E<br>E<br>E<br>E<br>E<br>E<br>E<br>E<br>E<br>E<br>E<br>E<br>E<br>E<br>E<br>E<br>E<br>E<br>E    | Ex Code<br>Removed<br>41834<br>41834<br>41834<br>41834<br>41834<br>41834<br>41834<br>41834<br>41834 | 1/2/2020<br>Ex Code<br>Added<br>41854<br>41854<br>41854<br>41854<br>41854<br>41854<br>41854<br>41854 |      |
| Processed Exemptions Report Processed Exemptions Report Parcels listed on the Transactions Report have been processed. Basic STAR exemption(s) were added to Parcels identified with an IVP Exemption Type of B. STAR exemption(s) were removed from Parcels identified with an Exemption Type of N. Please view the Discarded Transactions Report for additional records.                                                                                                    | NYS Real Property System<br>County of<br>Town of<br>SWIS Code -<br>SWIS Print Key                     | n NYSD<br>Unit Nbr<br>for roll year: 9               | <b>Fenhance</b><br>Transac<br>2019<br>2019<br>2019<br>2019<br>2019<br>2019<br>2019<br>2019                                                                                                    | d STAR IVP E<br>tions Report                                                                                                    | nrollment<br>E<br>E<br>E<br>E<br>E<br>E<br>E<br>E<br>E<br>E<br>E<br>E<br>E<br>E<br>E<br>E<br>E<br>E<br>E    | Ex Code<br>Removed<br>41834<br>41834<br>41834<br>41834<br>41834<br>41834<br>41834<br>41834<br>41834 | 1/2/2020<br>Ex Code<br>Added<br>41854<br>41854<br>41854<br>41854<br>41854<br>41854<br>41854          |      |
| Processed Exemptions Report Processed Exemptions Report Parcels listed on the Transactions Report have been processed. Basic STAR exemption(s) were added to Parcels identified with an IVP Exemption Type of B. STAR exemption(s) were removed from Parcels identified with an Exemption Type of N. Please view the Discarded Transactions Report for additional records.                                                                                                    | NYS Real Property System         County of         Town of         SWIS Code -         SWIS Print Key | n NYSD<br>Unit Nbr<br>for roll year: 9<br>) by user: | Roll Year           2019           2019           2019           2019           2019           2019           2019           2019           2019           2019           2019           2019           2019           2019           2019           2019           2019           2019           2019           2019           2019           2019           2019                                                                                           | d STAR IVP E<br>tions Report                                                                                                    | nrollment<br>E<br>E<br>E<br>E<br>E<br>E<br>E<br>E<br>E<br>E<br>E<br>E<br>E<br>E<br>E<br>E<br>E              | Ex Code<br>Removed<br>41834<br>41834<br>41834<br>41834<br>41834<br>41834<br>41834<br>41834<br>41834 | 1/2/2020<br>Ex Code<br>Added<br>41854<br>41854<br>41854<br>41854<br>41854<br>41854<br>41854          |      |

#### **Discarded Transactions file**

Parcels listed on the imported transaction file that did not have the exemption updated are sorted in two separate ways: **SBL** and **Reason**. To view either list, select the *Discarded Transactions*, *sorted by SBL* tab or the *Discarded Transactions*, *sorted by Reason* tab. You should print and/or save the report as a PSR file because it will no longer be available after you close the utility.

| This program will update STAR exemption                                                                                                    |                                                                                                    |                                                                                 |                                                                                                    |                                                                                                    |                                                                                                    |                                                                                                    |
|----------------------------------------------------------------------------------------------------|----------------------------------------------------------------------------------------------------|---------------------------------------------------------------------------------|----------------------------------------------------------------------------------------------------|----------------------------------------------------------------------------------------------------|----------------------------------------------------------------------------------------------------|----------------------------------------------------------------------------------------------------|
| no STAR exemption will not be acted on.                                                                                                    | ons for parcels listed on the NYSDTF Er<br>come eligibility determination differs fro<br>Instead, income eligibility determination | hanced STAR IVP Elig<br>om the parcel's STAR s<br>ons that differ from the j    | gibility R<br>status. F<br>parcel's                                                                              | teport. It will only a<br>Parcels with either<br>STAR status will I                                                                             | act on parcels with an e<br>a Basic STAR exempti<br>be included on the Disc                                                                                                    | xisting<br>on, or<br>arded                                                                                                    |
| Fransaction Report, and are subject to re<br>exemptions will be included on the Disca                                                                                                    | eview and manual update. Similarly, par<br>rded Transaction Report, and are subje                                                  | cels in a Cooperative<br>ect to revie <mark>w</mark> and manu                   | or Mobil<br>al updat                                                                                             | e Home Park, or c<br>le.                                                                                                    | other parcels with multip                                                                                                    | le STAF                                                                                                    |
| Jpon completion, exemptions and taxabl<br>before running this program.                                                                                                    | le values within the municipality will auto                                                                                        | omatically be updated.                                                          | It is rec                                                                                                    | commended that y                                                                                                    | ou backup your databa                                                                                                    | ISE                                                                                                    |
| Import Enhanced STAR IVP File                                                                                                    | Jpdate Exemption Codes Reset                                                                                                    | Save Report                                                                     | 1                                                                                                    | Print Report                                                                                                    | Close                                                                                                    |                                                                                                    |
| iscarded Transactions Benort                                                                                                    |                                                                                                    |                                                                                 |                                                                                                    |                                                                                                    |                                                                                                    |                                                                                                    |
| iscarded Transactions Report                                                                                                    | NYS Real Property System                                                                                                    |                                                                                 | NB 201                                                                                                    | 2010/02/02/02/02/02/02/02/02/02/02/02/02/02                                                                                                    | PRACTICAL AND A TANK IN THE REAL OF THE REAL OF THE RE |                                                                                                    |
| Parcels listed on the Discarded Transcations<br>Report were excluded from STAR<br>processing.                                                                                                    | County of Town of SWIS Code -                                                                                                    |                                                                                 | NYS                                                                                                    | DTF Enhanced ST<br>Discarded Transe<br>Sorted by                                                                                                | TAR IVP Enrollment<br>actions Report<br>y SBL                                                                                                    |                                                                                                    |
| Parcels listed on the Discarded Transcations<br>Report were excluded from STAR<br>processing.<br>Parcels may be excluded for the<br>following reasons:                                                                                                    | County of Town of SWIS Code -                                                                                                    | Unit Nbr Roll Y                                                                 | NYSI<br>ear IVP E                                                                                                | DTF Enhanced ST<br>Discarded Transa<br>Sorted by<br>× Type Roll Ex Type                                                                         | TAR IVP Enrollment<br>actions Report<br>y SBL<br>• Reason                                                                                                    |                                                                                                    |
| Parcels listed on the Discarded Transcations<br>Report were excluded from STAR<br>processing.<br>Parcels may be excluded for the<br>following reasons:                                                                                                    | County of Town of SWIS Code -                                                                                                    | Unit Nbr Roll Y<br>2019                                                         | NYSI<br>ear IVP E                                                                                                | DTF Enhanced ST<br>Discarded Transe<br>Sorted by<br>x Type Roll Ex Type<br>E                                                                    | TAR IVP Enrollment<br>actions Report<br>y SBL<br>• Reason<br>Parcel was not processed. Mot                                                                                                    | oile Home o                                                                                                    |
| Parcels listed on the Discarded Transcations<br>Report were excluded from STAR<br>processing.<br>Parcels may be excluded for the<br>following reasons:<br>- Parcel not found in the municipality                                                                                                    | County of Town of SWIS Code -                                                                                                    | <b>Unit Nbr Roll Y</b><br>2019<br>2019                                          | ear IVP E                                                                                                    | DTF Enhanced ST<br>Discarded Transe<br>Sorted by<br>x Type Roll Ex Type<br>E<br>E                                                               | TAR IVP Enrollment<br>actions Report<br>y SBL<br>• Reason<br>Parcel was not processed. Mot<br>Parcel was not processed. IVP                                                                                                    | pile Home o<br>Ex Type is                                                                                                    |
| Parcels listed on the Discarded Transcations<br>Report were excluded from STAR<br>processing.<br>Parcels may be excluded for the<br>following reasons:<br>- Parcel not found in the municipality                                                                                                    | County of<br>Town of<br>SWIS Code -                                                                                                | Unit Nbr Roll Y<br>2019<br>2019<br>2019<br>2019                                 | NYSI<br>ear IVP E<br>B<br>E<br>E<br>E                                                                            | DTF Enhanced ST<br>Discarded Transs<br>Sorted by<br>x Type Roll Ex Type<br>E<br>E<br>E<br>E                                                     | TAR IVP Enrollment<br>actions Report<br>y SBL<br>Reason<br>Parcel was not processed. Mot<br>Parcel was not processed. IVP<br>Parcel was not processed. IVP                                                                                                    | pile Home o<br>Ex Type is<br>Ex Type is                                                                                                    |
| Parcels listed on the Discarded Transcations<br>Report were excluded from STAR<br>processing.<br>Parcels may be excluded for the<br>following reasons:<br>- Parcel not found in the municipality<br>- Parcel has a Roll Ex Type that is<br>Basic (B)                                                                                                    | County of<br>Town of<br>SWIS Code -                                                                                                | Unit Nbr Roll Y<br>2019<br>2019<br>2019<br>2019<br>2019                         | ear IVP E<br>B<br>E<br>E<br>E<br>E                                                                               | DTF Enhanced ST<br>Discarded Transe<br>Sorted by<br>x Type Roll Ex Type<br>E<br>E<br>E<br>E<br>E<br>E                                           | TAR IVP Enrollment<br>actions Report<br>y SBL<br>Parcel was not processed. Mot<br>Parcel was not processed. IVP<br>Parcel was not processed. IVP<br>Parcel was not processed. IVP                                                                                                    | bile Home o<br>Ex Type is<br>Ex Type is<br>Ex Type is                                                                                                    |
| Parcels listed on the Discarded Transcations<br>Report were excluded from STAR<br>processing.<br>Parcels may be excluded for the<br>following reasons:<br>- Parcel not found in the municipality<br>- Parcel has a Roll Ex Type that is<br>Basic (B)                                                                                                    | County of<br>Town of<br>SWIS Code -                                                                                                | Unit Nbr Roll Y<br>2019<br>2019<br>2019<br>2019<br>2019<br>2019                 | ear IVP E<br>B<br>E<br>E<br>E<br>E<br>E                                                                          | DTF Enhanced ST<br>Discarded Transe<br>Sorted by<br>x Type Roll Ex Type<br>E<br>E<br>E<br>E<br>E<br>E                                           | TAR IVP Enrollment<br>actions Report<br>y SBL<br>Parcel was not processed. Mot<br>Parcel was not processed. IVP<br>Parcel was not processed. IVP<br>Parcel was not processed. IVP<br>Parcel was not processed. IVP                                                                                                    | oile Home o<br>Ex Type is<br>Ex Type is<br>Ex Type is<br>Ex Type is                                                                                                    |
| Parcels listed on the Discarded Transcations<br>Report were excluded from STAR<br>processing.<br>Parcels may be excluded for the<br>following reasons:<br>- Parcel not found in the municipality<br>- Parcel has a Roll Ex Type that is<br>Basic (B)<br>- Parcel is a Mobile Home or Cooperative                                                                                                    | County of<br>Town of<br>SWIS Code -                                                                                                | Unit Nbr Roll Y<br>2019<br>2019<br>2019<br>2019<br>2019<br>2019<br>2019         | NYSI<br>ear IVP E<br>B<br>E<br>E<br>E<br>E<br>E<br>E                                                             | DTF Enhanced ST<br>Discarded Transe<br>Sorted by<br><u>x Type Roll Ex Type</u><br>E<br>E<br>E<br>E<br>E<br>E<br>E<br>E                          | TAR IVP Enrollment<br>actions Report<br>y SBL<br>Parcel was not processed. Mot<br>Parcel was not processed. IVP<br>Parcel was not processed. IVP<br>Parcel was not processed. IVP<br>Parcel was not processed. IVP<br>Parcel was not processed. IVP                                                                                                    | oile Home o<br>Ex Type is<br>Ex Type is<br>Ex Type is<br>Ex Type is<br>Ex Type is                                                                                                   |
| Parcels listed on the Discarded Transcations<br>Report were excluded from STAR<br>processing.<br>Parcels may be excluded for the<br>following reasons:<br>- Parcel not found in the municipality<br>- Parcel has a Roll Ex Type that is<br>Basic (B)<br>- Parcel is a Mobile Home or Cooperative<br>Parcel does not have a STAR exercise                                                                                                    | County of<br>Town of<br>SWIS Code -                                                                                                | Unit Nbr Roll Y<br>2019<br>2019<br>2019<br>2019<br>2019<br>2019<br>2019<br>2019 | ear IVP E<br>B<br>E<br>E<br>E<br>E<br>E<br>E<br>E                                                                | DTF Enhanced ST<br>Discarded Transe<br>Sorted by<br><u>* Type Roll Ex Type</u><br>E<br>E<br>E<br>E<br>E<br>E<br>E<br>E<br>E<br>E<br>E           | TAR IVP Enrollment<br>actions Report<br>y SBL      Parcel was not processed. Mot<br>Parcel was not processed. IVP<br>Parcel was not processed. IVP<br>Parcel was not processed. IVP<br>Parcel was not processed. IVP<br>Parcel was not processed. IVP<br>Parcel was not processed. IVP                                                                                                    | oile Home o<br>Ex Type is<br>Ex Type is<br>Ex Type is<br>Ex Type is<br>Ex Type is<br>Ex Type is                                                                                     |
| Parcels listed on the Discarded Transcations<br>Report were excluded from STAR<br>processing.<br>Parcels may be excluded for the<br>following reasons:<br>- Parcel not found in the municipality<br>- Parcel has a Roll Ex Type that is<br>Basic (B)<br>- Parcel is a Mobile Home or Cooperative<br>- Parcel does not have a STAR exemption                                                                                                    | County of<br>Town of<br>SWIS Code -                                                                                                | Unit Nbr Roll Y<br>2019<br>2019<br>2019<br>2019<br>2019<br>2019<br>2019<br>2019 | ear IVP E<br>B<br>E<br>E<br>E<br>E<br>E<br>E<br>E<br>E<br>E                                                      | DTF Enhanced ST<br>Discarded Transe<br>Sorted by<br>E<br>E<br>E<br>E<br>E<br>E<br>E<br>E<br>E<br>E<br>E<br>E<br>E<br>E<br>E                     | TAR IVP Enrollment<br>actions Report<br>y SBL      Parcel was not processed. IVP<br>Parcel was not processed. IVP<br>Parcel was not processed. IVP<br>Parcel was not processed. IVP<br>Parcel was not processed. IVP<br>Parcel was not processed. IVP<br>Parcel was not processed. IVP<br>Parcel was not processed. IVP<br>Parcel was not processed. IVP                                                                                                    | oile Home o<br>Ex Type is<br>Ex Type is<br>Ex Type is<br>Ex Type is<br>Ex Type is<br>Ex Type is<br>Ex Type is                                                                       |
| Parcels listed on the Discarded Transcations<br>Report were excluded from STAR<br>processing.<br>Parcels may be excluded for the<br>following reasons:<br>- Parcel not found in the municipality<br>- Parcel has a Roll Ex Type that is<br>Basic (B)<br>- Parcel is a Mobile Home or Cooperative<br>- Parcel does not have a STAR exemption<br>- Parcel has multiple residences                                                                                                    | County of<br>Town of<br>SWIS Code -                                                                                                | Unit Nbr Roll Y<br>2019<br>2019<br>2019<br>2019<br>2019<br>2019<br>2019<br>2019 | NYSI<br>ear IVP E<br>B<br>E<br>E<br>E<br>E<br>E<br>E<br>E<br>E<br>E<br>E<br>E                                    | DTF Enhanced ST<br>Discarded Transe<br>Sorted by<br>E<br>E<br>E<br>E<br>E<br>E<br>E<br>E<br>E<br>E<br>E<br>E<br>E<br>E<br>E<br>E<br>E<br>E<br>E | TAR IVP Enrollment<br>actions Report<br>y SBL<br>Parcel was not processed. Mot<br>Parcel was not processed. IVP<br>Parcel was not processed. IVP<br>Parcel was not processed. IVP<br>Parcel was not processed. IVP<br>Parcel was not processed. IVP<br>Parcel was not processed. IVP<br>Parcel was not processed. IVP<br>Parcel was not processed. IVP<br>Parcel was not processed. IVP                                                                                                    | oile Home o<br>Ex Type is<br>Ex Type is<br>Ex Type is<br>Ex Type is<br>Ex Type is<br>Ex Type is<br>Ex Type is<br>Ex Type is                                                         |
| Parcels listed on the Discarded Transcations<br>Report were excluded from STAR<br>processing.<br>Parcels may be excluded for the<br>following reasons:<br>- Parcel not found in the municipality<br>- Parcel has a Roll Ex Type that is<br>Basic (B)<br>- Parcel is a Mobile Home or Cooperative<br>- Parcel does not have a STAR exemption<br>- Parcel has multiple residences                                                                                                    | County of<br>Town of<br>SWIS Code -                                                                                                | Unit Nbr Roll Y<br>2019<br>2019<br>2019<br>2019<br>2019<br>2019<br>2019<br>2019 | NYSI<br>ear IVP E<br>B<br>E<br>E<br>E<br>E<br>E<br>E<br>E<br>E<br>E<br>E<br>E<br>E<br>E<br>E<br>E<br>E<br>E<br>E | DTF Enhanced ST<br>Discarded Transe<br>Sorted by<br>E<br>E<br>E<br>E<br>E<br>E<br>E<br>E<br>E<br>E<br>E<br>E<br>E<br>E<br>E<br>E<br>E<br>E<br>E | TAR IVP Enrollment<br>actions Report<br>y SBL<br>Parcel was not processed. Mot<br>Parcel was not processed. IVP<br>Parcel was not processed. IVP<br>Parcel was not processed. IVP<br>Parcel was not processed. IVP<br>Parcel was not processed. IVP<br>Parcel was not processed. IVP<br>Parcel was not processed. IVP<br>Parcel was not processed. IVP<br>Parcel was not processed. IVP<br>Parcel was not processed. IVP<br>Parcel was not processed. IVP<br>Parcel was not processed. IVP                                                                                                    | oile Home o<br>Ex Type is<br>Ex Type is<br>Ex Type is<br>Ex Type is<br>Ex Type is<br>Ex Type is<br>Ex Type is<br>Ex Type is<br>Ex Type is                                           |
| Parcels listed on the Discarded Transcations<br>Percessing. Parcels may be excluded from STAR<br>processing. Parcels may be excluded for the<br>following reasons: Parcel not found in the municipality Parcel has a Roll Ex Type that is<br>Basic (B) Parcel is a Mobile Home or Cooperative Parcel does not have a STAR exemption Parcel has multiple residences IVP Ex Type is equal to Roll Ex Type                                                                                            | County of<br>Town of<br>SWIS Code -                                                                                                | Unit Nbr Roll Y<br>2019<br>2019<br>2019<br>2019<br>2019<br>2019<br>2019<br>2019 | ear IVP E<br>B<br>E<br>E<br>E<br>E<br>E<br>E<br>E<br>E<br>E<br>E<br>E<br>E<br>E<br>E<br>E<br>E<br>E<br>E         | DTF Enhanced ST<br>Discarded Transe<br>Sorted by<br>E<br>E<br>E<br>E<br>E<br>E<br>E<br>E<br>E<br>E<br>E<br>E<br>E<br>E<br>E<br>E<br>E<br>E<br>E | TAR IVP Enrollment<br>actions Report<br>y SBL<br>Parcel was not processed. IVP<br>Parcel was not processed. IVP                                                                                                    | oile Home o<br>Ex Type is<br>Ex Type is<br>Ex Type is<br>Ex Type is<br>Ex Type is<br>Ex Type is<br>Ex Type is<br>Ex Type is<br>Ex Type is                                           |
| Parcels listed on the Discarded Transcations<br>Report were excluded from STAR<br>processing.<br>Parcels may be excluded for the<br>following reasons:<br>- Parcel not found in the municipality<br>- Parcel has a Roll Ex Type that is<br>Basic (B)<br>- Parcel is a Mobile Home or Cooperative<br>- Parcel does not have a STAR exemption<br>- Parcel has multiple residences<br>- IVP Ex Type is equal to Roll Ex Type                                                                          | County of<br>Town of<br>SWIS Code -                                                                                                | Unit Nbr Roll Y<br>2019<br>2019<br>2019<br>2019<br>2019<br>2019<br>2019<br>2019 | ear IVP E<br>B<br>E<br>E<br>E<br>E<br>E<br>E<br>E<br>E<br>E<br>E<br>E<br>E<br>E<br>E<br>E<br>E<br>E<br>E         | DTF Enhanced ST<br>Discarded Transe<br>Sorted by<br>E<br>E<br>E<br>E<br>E<br>E<br>E<br>E<br>E<br>E<br>E<br>E<br>E<br>E<br>E<br>E<br>E<br>E<br>E | TAR IVP Enrollment<br>actions Report<br>y SBL<br>Parcel was not processed. Mot<br>Parcel was not processed. IVP<br>Parcel was not processed. IVP                                                                                                    | pile Home o<br>Ex Type is<br>Ex Type is<br>Ex Type is<br>Ex Type is<br>Ex Type is<br>Ex Type is<br>Ex Type is<br>Ex Type is<br>Ex Type is<br>Ex Type is                             |
| Parcels listed on the Discarded Transcations<br>Report were excluded from STAR<br>processing.<br>Parcels may be excluded for the<br>following reasons:<br>- Parcel not found in the municipality<br>- Parcel has a Roll Ex Type that is<br>Basic (B)<br>- Parcel is a Mobile Home or Cooperative<br>- Parcel does not have a STAR exemption<br>- Parcel has multiple residences<br>- IVP Ex Type is equal to Roll Ex Type<br>* Parcels on this report are subject to review<br>and manual updates. | County of<br>Town of<br>SWIS Code -                                                                                                | Unit Nbr Roll Y<br>2019<br>2019<br>2019<br>2019<br>2019<br>2019<br>2019<br>2019 | ear IVP E<br>B<br>E<br>E<br>E<br>E<br>E<br>E<br>E<br>E<br>E<br>E<br>E<br>E<br>E<br>E<br>E<br>E<br>E<br>E         | DTF Enhanced ST<br>Discarded Transe<br>Sorted by<br>E<br>E<br>E<br>E<br>E<br>E<br>E<br>E<br>E<br>E<br>E<br>E<br>E<br>E<br>E<br>E<br>E<br>E<br>E | TAR IVP Enrollment<br>actions Report<br>y SBL<br>Parcel was not processed. Mot<br>Parcel was not processed. IVP<br>Parcel was not processed. IVP                                                                                                    | oile Home o<br>Ex Type is<br>Ex Type is<br>Ex Type is<br>Ex Type is<br>Ex Type is<br>Ex Type is<br>Ex Type is<br>Ex Type is<br>Ex Type is<br>Ex Type is<br>Ex Type is<br>Ex Type is |

Parcels on the *Discarded Transactions Report* with any of the reasons below should be reviewed and manually updated if appropriate.

• If a parcel listed on the imported transaction file is a cooperative building (owner code = 'P' or 'Q'), a mobile home park (property class = 416), or manufactured housing (property class = 270 or 271), no action will be taken and the parcel will be listed on the *Discarded Transactions Report*. The following message will display in the Reason column:

Parcel was not processed. Mobile Home or Cooperative transaction.

• If a parcel listed on the imported transaction file already matches the exemption type on the roll, no action will be taken and the parcel will be listed on the *Discarded Transactions Report*. The following message will display in the Reason column:

Parcel was not processed. IVP Ex Type is equal to Roll Ex Type.

- If a parcel listed on the imported transaction file has either a Basic STAR exemption, no STAR exemption, or a STAR credit marker (88888 or 99999), no action will be taken and the parcel will be listed on the *Discarded Transactions Report*. The following message will display in the Reason column:
  - > Parcel was not processed. Parcel has a Roll Ex Type that is Basic (B), or
  - > Parcel was not processed. Roll Ex Type is blank.
- If a parcel listed on the imported transaction file has multiple residences (property class = 280 or 281), no action will be taken and the parcel will be listed on the *Discarded Transactions Report*. The following message will display in the Reason column:

Parcel was not processed. Parcel has multiple residences.

• If a parcel listed on the imported transaction file is not found, no action will be taken and the parcel will be listed on the *Discarded Transactions Report*. The following message will display in the Reason column:

Parcel not found in municipality.

To process another file for a different municipality, select *Reset*, and choose the new file.

#### Instructions for users of other software

Update your roll file based on the *Eligibility status* in the report. Follow the instructions in the table on following page.

# If a property is listed on the report as eligible but you're aware that it's not eligible due to age, ownership, or residency:

- update the roll based on your determination, and
- follow the instructions on How to submit STAR report changes so ORPTS can update its records.

If a property is not listed on the report and you have entered the data or transmitted the form to the Tax **Department for data entry**, open the IVP Tool in the <u>Online Assessment Community</u>, and check the status of the property.

- If the Source is *Roll Record,* the property has not been entered in the system. Follow the instructions in the <u>User Guide</u> to enter it into the IVP Tool.
- If the enrollment is closed, select *Re-activate* under the *Actions* dropdown. If Re-activate does not display, follow the instructions on <u>How to submit STAR report changes</u> so ORPTS can re-activate the enrollment.

#### For users of software other than RPSV4:

| Exemption status on the assessment roll file | Tax Department determination                                | Assessor Action                                                                                                    |
|----------------------------------------------|-------------------------------------------------------------|----------------------------------------------------------------------------------------------------|
| Enhanced STAR<br>exemption                   | Eligible for the<br>Enhanced STAR<br>exemption              | No action required                                                                                                    |
| Enhanced STAR<br>exemption                   | Eligible for the Basic STAR exemption                       | Manually update the roll record to Basic STAR                                                                                     |
| Enhanced STAR<br>exemption                   | Not eligible for the<br>Basic or Enhanced<br>STAR exemption | Manually remove the STAR exemption                                                                                                |
| Basic STAR exemption                         | Eligible for the<br>Enhanced STAR<br>exemption              | Manually update the roll to<br>include the Enhanced<br>STAR exemption unless<br>you're aware that the<br>property is not eligible |
| Basic STAR exemption                         | Eligible for the Basic<br>STAR exemption                    | No action required                                                                                                    |
| Basic STAR exemption                         | Not eligible for the<br>Basic or Enhanced<br>STAR exemption | Manually remove the STAR exemption                                                                                                |
| No STAR exemption                            | Eligible for the<br>Enhanced STAR<br>exemption              | Manually update the roll to<br>include the Enhanced<br>STAR exemption unless<br>you're aware that the<br>property is not eligible |
| No STAR exemption                            | Eligible for the Basic<br>STAR exemption                    | Manually update the roll to<br>include the Basic STAR<br>exemption unless you're<br>aware that the property is<br>not eligible    |
| No STAR exemption                            | Not eligible for the<br>Basic or Enhanced<br>STAR exemption | No action required                                                                                                    |